Descargar app "Microsoft Authenticator" en un móvil (desde Google Play o App Store)

| Microsoft Authenticator                             |                                                                                                    |                  |     |
|-----------------------------------------------------|----------------------------------------------------------------------------------------------------|------------------|-----|
|                                                     | Actualizar                                                                                                    | Ć                | Ċ   |
| 13 MIL VALORACIONES                                 | EDAD                                                                                                    | CLASIFICACIÓN    | D   |
| 4,7                                                 | 4+                                                                                                    | N.°3             |     |
| ****                                                | años                                                                                                    | Productividad    | Mic |
| Novedades                                           |                                                                                                    | Versiones previa | IS  |
| Versión 6.8.15                                      |                                                                                                    | hace 5 día       | as  |
| Provisualizació                                     | n                                                                                                    |                  |     |
| Previsualizació<br>Greater securi                   | n<br>ty                                                                                                    |                  |     |
| Previsualizació<br>Greater securi<br>across your ac | n<br>ty<br>counts                                                                                                    |                  |     |
| Previsualizació<br>Greater securi<br>across your ac | n<br>ty<br>counts<br>enticator<br>counts<br>counts<br>counts<br>counts<br>counts<br>counts<br>counts<br>counts<br>counts<br>counts<br>counts<br>counts<br>counts<br>counts |                  |     |
| Previsualizació<br>Greater securi<br>across your ac | n<br>ty<br>counts<br>entions<br>entions<br>were<br>entioned<br>were<br>state<br>to<br>the<br>the<br>the<br>the<br>the<br>the<br>the<br>the<br>the<br>the                   |                  |     |

- Iniciar sesión (desde un ordenador) en la cuenta de educacyl del alumno/a

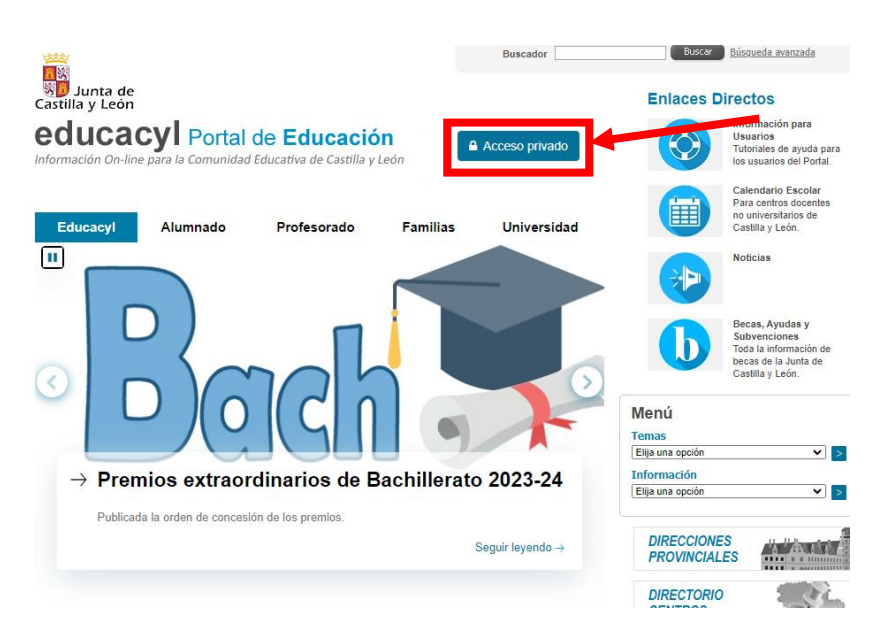

- Introducir correo y contraseña del alumno/a

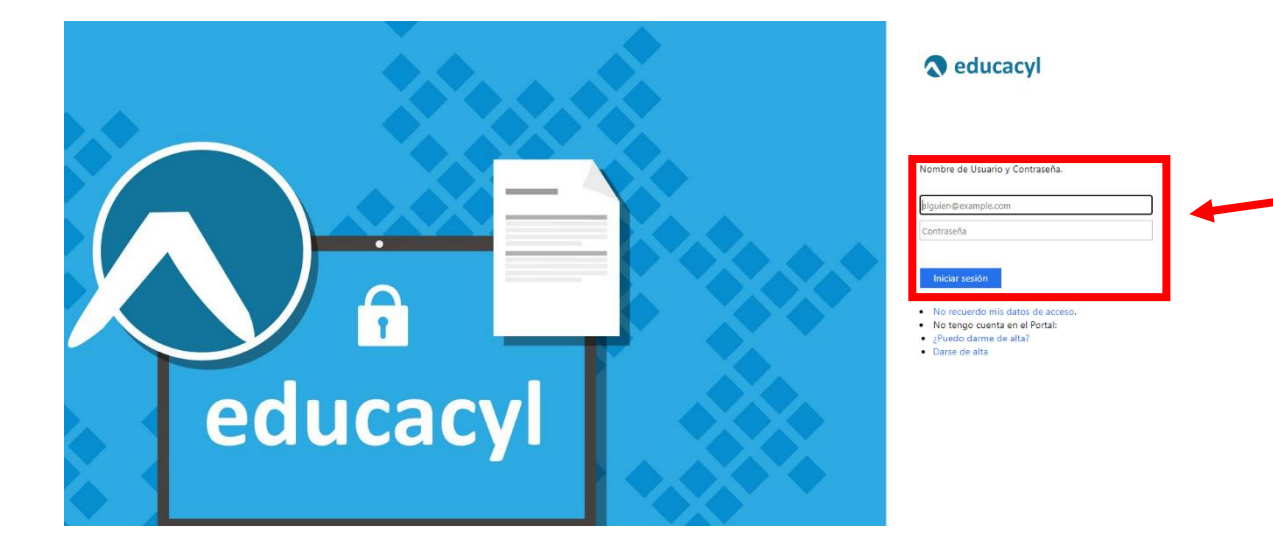

Acceso a mi zona privada

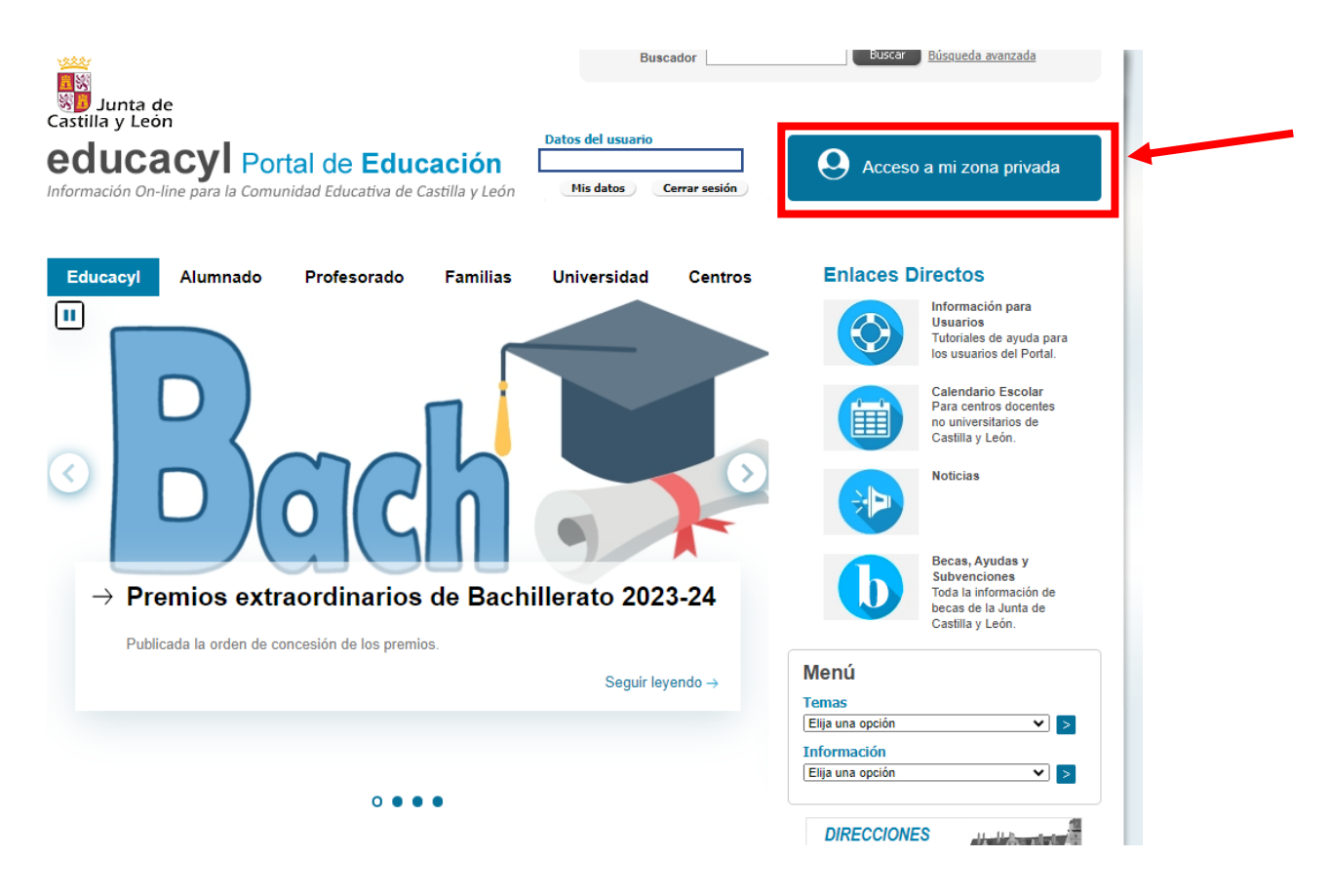

## - Correo electrónico.

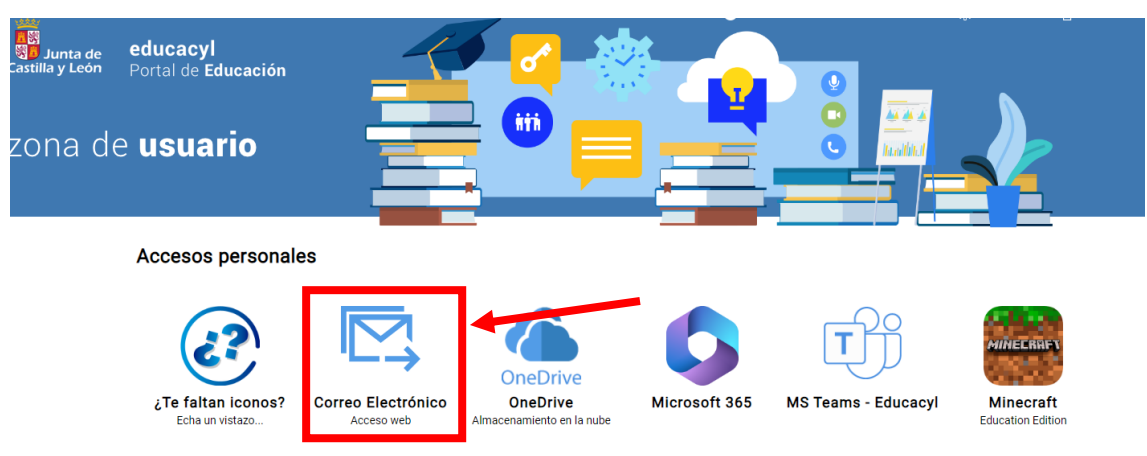

- Una vez que estéis dentro del correo, pinchad en la esquina superior derecha, sobre las iniciales del alumno/a

| Q Buscar                                        |                                                  |                                     |                  | QI .       |                               |
|-------------------------------------------------|--------------------------------------------------|-------------------------------------|------------------|------------|-------------------------------|
| 🖻 Archivar 🕦 Informar 🗸 🎸 Limpiar 🛛 🔓 Mover a 🗸 | ← Responder – ≪ Responder a todos – → Reenviar – | 🖓 Pasos rápidos 🗸 🕒 Marcar todos co | omo leídos 🛷 🖓 – | Educacyl   | Cerrar sesión                 |
| Bandeja de entrada 🔺                            |                                                  | 🔾 Seleccionar 📼 Filtrar             |                  | РН         | Ver cuenta                    |
|                                                 |                                                  |                                     |                  | R Iniciars | esión con una cuenta distinta |

- En la ventana que se despliega, hay que hacer clic sobre "ver cuenta"

| Q Buscar                                          |                                 |                                                   |                     |                                   | \$ <b>9</b>         |
|---------------------------------------------------|---------------------------------|---------------------------------------------------|---------------------|-----------------------------------|---------------------|
| 🗟 Archivar - 🕕 Informar 🗸 🎸 Limpiar - 🔓 Mover a 🗸 | ← Responder ← Responder a todos | → Reenviar  →  Pasos rápidos  →   Marcar todos  → | como leídos 🛛 🗸 🏳 🗸 | Educacyl                          | Cerrar sesión       |
| Bandeja de entrada 🔺                              | Asunto                          | Q Seleccionar                                     |                     | PH Ver cu                         | ienta<br>de cor     |
| -                                                 |                                 |                                                   |                     |                                   |                     |
| -                                                 |                                 |                                                   |                     |                                   |                     |
|                                                   |                                 |                                                   |                     | R <sub>+</sub> Iniciar sesión con | una cuenta distinta |
| _                                                 |                                 |                                                   |                     |                                   |                     |
| _                                                 |                                 |                                                   |                     |                                   |                     |
|                                                   |                                 |                                                   |                     |                                   |                     |

- En la ventana que se despliega, hay que pinchar en "actualizar información"

| Información general  Información de seguri  Dispositivos  Contraseña  Organizaciones  Configuración y privaci  Mis inicios de sesión | 8<br>2<br>2<br>2<br>2<br>2<br>2<br>2<br>2<br>2<br>2<br>2<br>2<br>2 | Información de<br>seguridad<br>Mantenga actualizados los métodos de<br>como como de de de de de de de de de de de de de | Contraseña<br>Haga que su contratela sea más segura o<br>cambiala si otra persona la conco.<br>CAMBIAR CONTRASEÑA > | Configuración y<br>privacidad<br>Configuración de su cuerta y<br>vea conse unan sus datos.<br>VER CONFIGURACIÓN Y<br>PRIVACIDAD                          |
|----------------------------------------------------------------------------------------------------|--------------------------------------------------------------------|----------------------------------------------------------------------------------------------------|----------------------------------------------------------------------------------------------------|----------------------------------------------------------------------------------------------------|
| CB Mis aplicaciones     Mis grupos <i>@</i> Enviar comentarios                                                                       | Cenar todas las sesiones                                           | Dispositivos                                                                                                    | Organizaciones<br>Una todas las organizaciones de las que forma<br>parte.<br>ADMINISTRAR ORGANIZACIONES >           | Mis inicios de sesión<br>We sciendo y dende ha iniciado sesión y<br>comprobe a liva algo que le parecta<br>sospechena.<br>REVISAR LA ACTIVIDAD RECENTE > |

- Hacer clic sobre "+ Agregar método de inicio de sesión"

| iii Mis inicios de sesión ~                           |                                                                                                    |                                                                                                    |             |          |  |
|-------------------------------------------------------|----------------------------------------------------------------------------------------------------|----------------------------------------------------------------------------------------------------|-------------|----------|--|
| R Información general                                 | Información de segui                                                                                    | idad                                                                                                |             |          |  |
| $\mathcal{P}_{\!\!\mathcal{V}}$ Información de seguri | Estos son los métodos que usa para iniciar sesión en su cuenta o restablecer su contraseña.             |                                                                                                    |             |          |  |
| 🖵 Dispositivos                                        | Estas usando el metodo de inicio de sesi<br>El método de inicio de sesión más aconsejable no está dispo | on mas aconsejable donde es aplicable<br>nible: Token de hardware o aplicación de autenticación: có | e.<br>ódigo |          |  |
| 🔍 Contraseña                                          | + Agregar método de inicio de sesión                                                                    |                                                                                                    |             |          |  |
| Organizaciones                                        | Contraseña                                                                                              | Última actualización:<br>hace 8 años                                                                | Cambiar     |          |  |
| A Configuración y privaci                             | Aplicación de autenticación<br>Contraseña de un solo uso basada en el                                   | tiempo (TC                                                                                          |             | Eliminar |  |
| <ol> <li>Actividad reciente</li> </ol>                | ¿Ha perdido el dispositivo? Cerrar todas la                                                             | s sesiones                                                                                          |             |          |  |

- Al pinchar sobre la pestaña, se despliega la opción "Aplicación de autenticación"

| Información de seguridad<br>Estos son los métodos que usa para iniciar sesión e<br>Estás usando el método de inicio de sesión más a<br>El método de inicio de sesión más aconceptile no está disponible. Tolen | n su cuenta o restablecer s<br>aconsejable donde es apl<br>de hardware o aplicación de autentic | su contraseña.<br>licable.<br>acón código                                                           |              |
|----------------------------------------------------------------------------------------------------|-------------------------------------------------------------------------------------------------|----------------------------------------------------------------------------------------------------|--------------|
| + Agregar método de inicio de sesión                                                                                                    |                                                                                                 |                                                                                                    |              |
| Contraseña                                                                                                    | Última actualización:<br>hace 8 años                                                            | Cambiar                                                                                             |              |
| Aplicación de autenticación<br>Contraseña de un solo uso basada en el tiempo (TC<br>gHa perdido el dispositivo? Cerrar todas las sesiones                                                                      |                                                                                                 | Agregar un método<br>¿Qué método quiere agregar?<br>Elegir un método<br>Aplicación de autenticación | Elminar<br>X |

| Información de seguridad<br>Estos son los métodos que usa para iniciar sesión<br>Estás usando el método de inicio de sesión más          | n su cuenta o restablecer su contraseña.<br>aconsejable donde es aplicable.                                                                                     |
|----------------------------------------------------------------------------------------------------|----------------------------------------------------------------------------------------------------|
| + Agregar método de inicio de sesión                                                                                                    |                                                                                                    |
| ••• Contraseña                                                                                                    | Última actualización:<br>hace 8 años Cambiar                                                                                                    |
| Aplicación de autenticación<br>Contraseña de un solo uso basada en el tiempo (TG                                                         | Microsoft Authenticator                                                                                                    |
| ¿Ha perdido el dispositivo? Cerrar todas las sesione                                                                                     | Para empezar, obtenga la aplicación.<br>En el teléfono, instale la aplicación Microsoft Authenticator. Descargan era                                            |
|                                                                                                    | Después de instalar la aplicación Microsoft Aumenticator en su dispositivo na Siguiente .<br>Quiero usar otra aplicación de autenticación<br>Cancelar Siguiente |
|                                                                                                    |                                                                                                    |
|                                                                                                    |                                                                                                    |
| Información de seguridad<br>Estos son los métodos que usa para iniciar sesión en su c                                                    | uenta o restablecer su contraseña.                                                                                                    |
| Estás usando el método de inicio de sesión más acons<br>El método de inicio de sesión más aconsejable no está disponible: Token de hardi | ejable donde es aplicable.<br>arre a sultación de autoritación cólago                                                                                           |
| + Agregar método de inicio de sesión                                                                                                    |                                                                                                    |
| Contraseña Últim                                                                                                    | a actualización: Cambiar<br>8 años                                                                                                    |
| Aplicación de autenticación<br>Contraseña de un solo uso basada en el tiempo (TC<br>Ha perdido el dispositivo? Cerrar todas las sesiones | Microsoft Authenticator ×<br>Configuración de la cuenta<br>En la aplicación, agregue una cuenta y seleccione "Otros".<br>Atrás Siguíante                        |
|                                                                                                    |                                                                                                    |

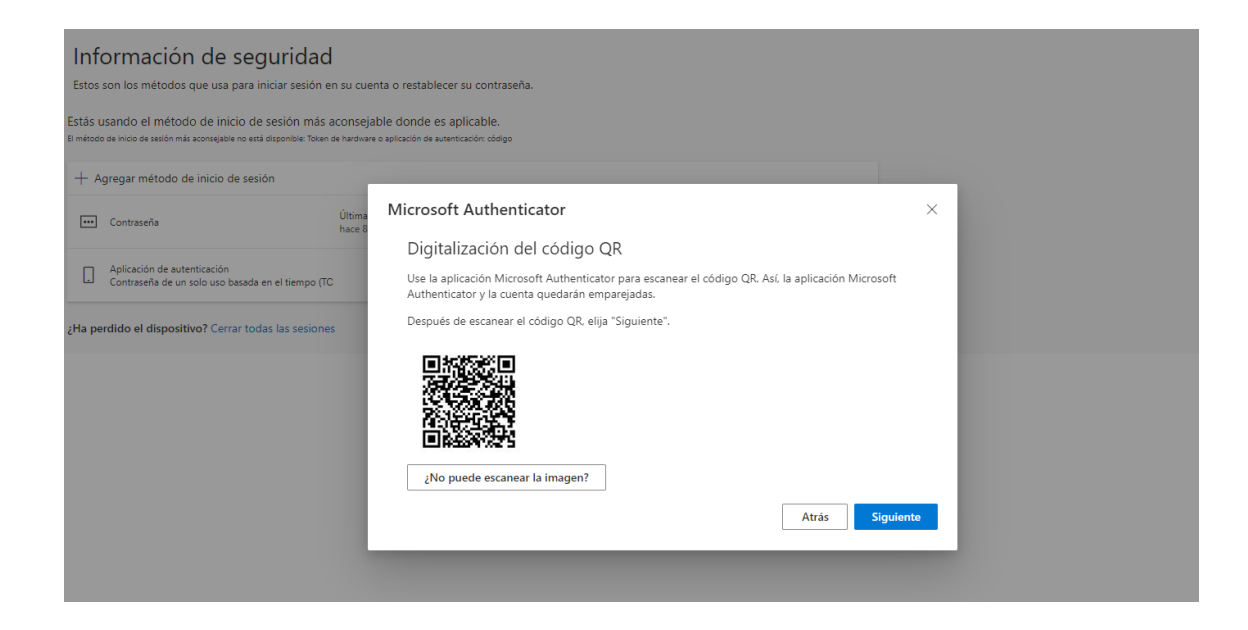

-Escanear el código QR con la App "Microsoft Authenticator" que se ha descargado, previamente, en el teléfono móvil.

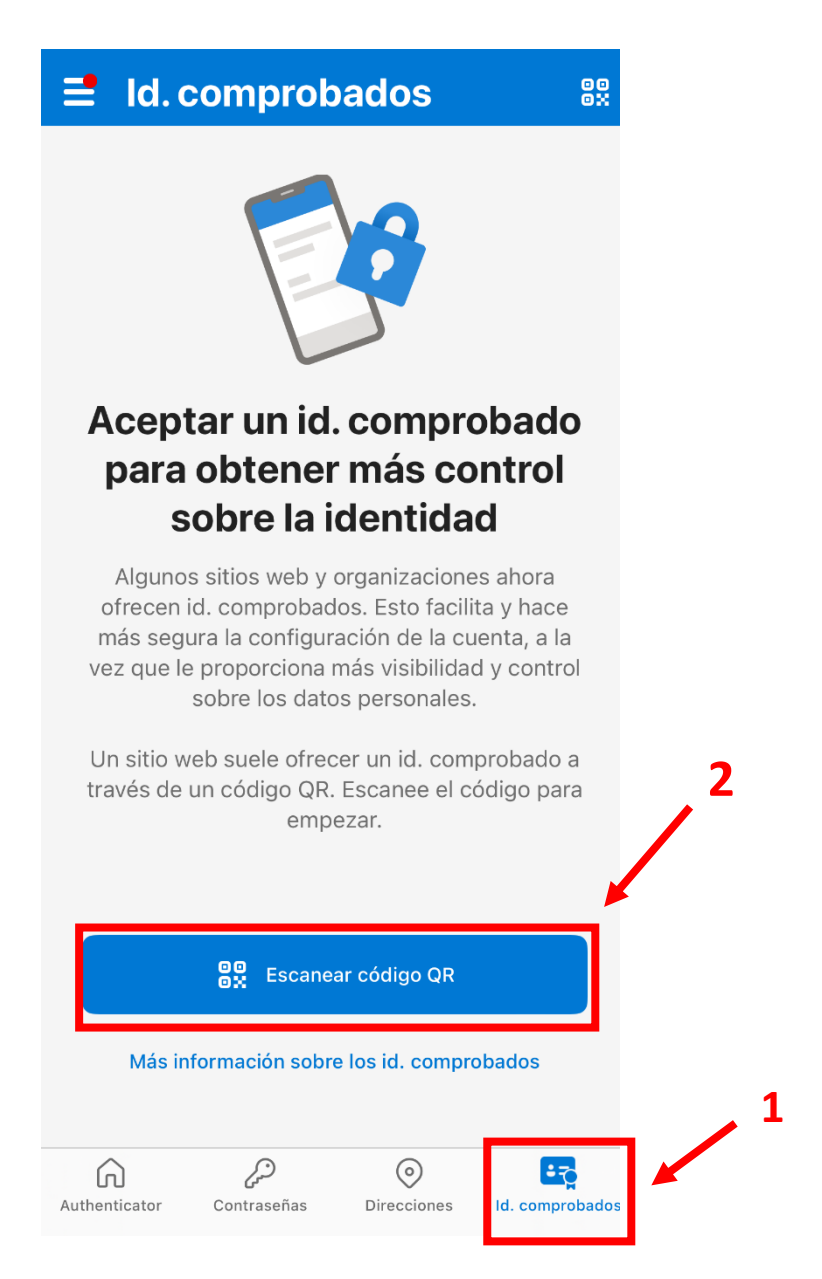

- Una vez hecho esto, se ha asociado la cuenta de educacyl con la App. Esta App genera códigos que tendréis que introducir en el dispositivo que lo solicite.